Courroie

(composant pré-installé)

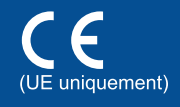

# Guide d'installation rapide

Les tout derniers manuels sont disponibles sur le site Brother Solutions Center : http://solutions.brother.com/. Certains modèles ne sont pas disponibles dans tous les pays.

Version 0 FRE/SWI-FRE/BEL-FRE

## Déballez l'appareil, puis vérifiez les composants

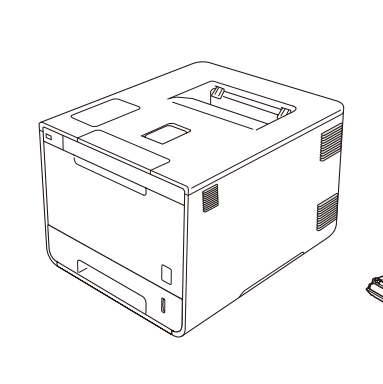

brother

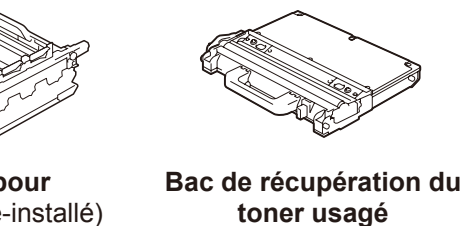

Unité tambour (composant pré-installé) (composant pré-installé)

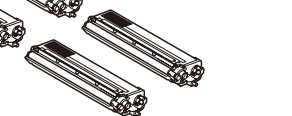

Cartouches de toner (noir, cyan, magenta et jaune préinstallés)

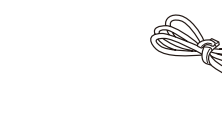

Cordon d'alimentation

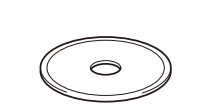

**CD-ROM** 

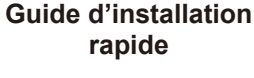

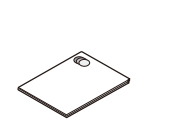

Guide de sécurité du produit

Pour obtenir la procédure d'installation correcte, lisez d'abord le Guide de sécurité du produit puis le Guide d'installation rapide.

#### **REMARQUE** :

- Selon votre pays, les composants inclus dans le carton et le cordon d'alimentation CA peuvent différer.
- · Les illustrations de ce Guide d'installation rapide sont tirées du modèle HL-L8350CDW.
- · Vous devez acheter le câble d'interface adapté à l'interface que vous souhaitez utiliser : Câble USB
- Il est recommandé d'utiliser un câble USB 2.0 (type A/B) ne mesurant pas plus de 2 mètres.

#### Câble réseau

Utilisez un câble droit à paire torsadée de catégorie 5 (ou supérieur) prévu pour un réseau Fast Ethernet 10BASE-T ou 100BASE-TX.

## Retirez le matériau d'emballage de l'appareil

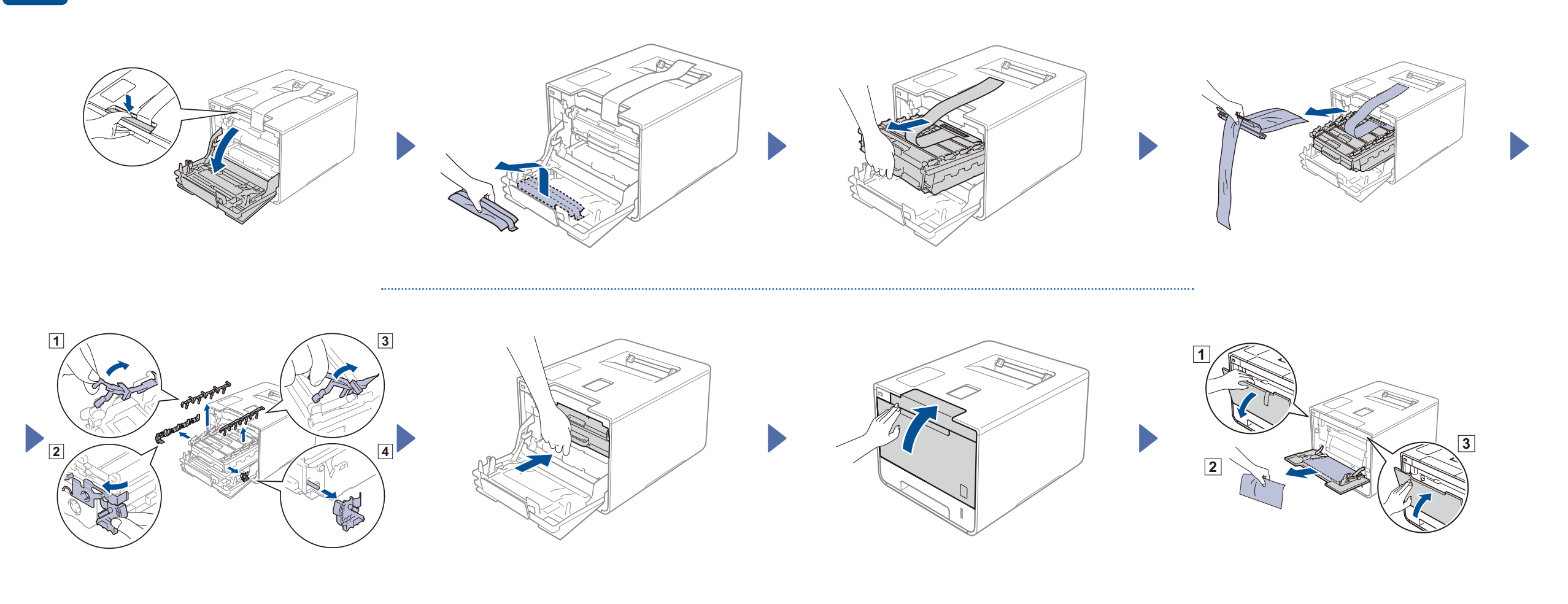

### Chargez du papier dans le bac

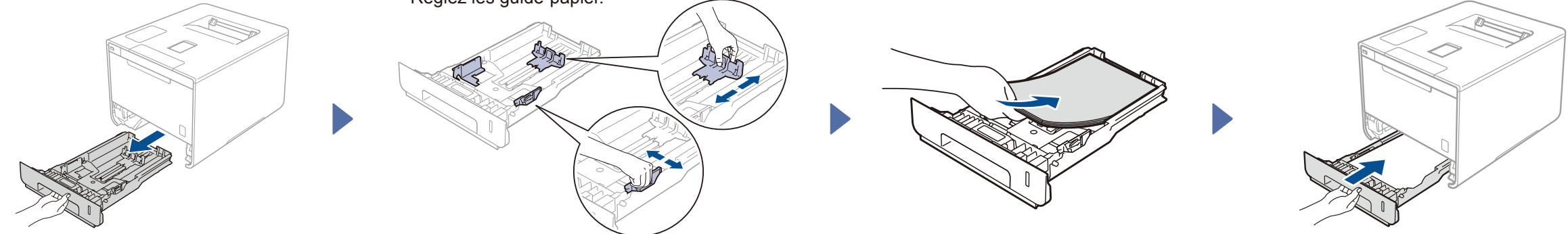

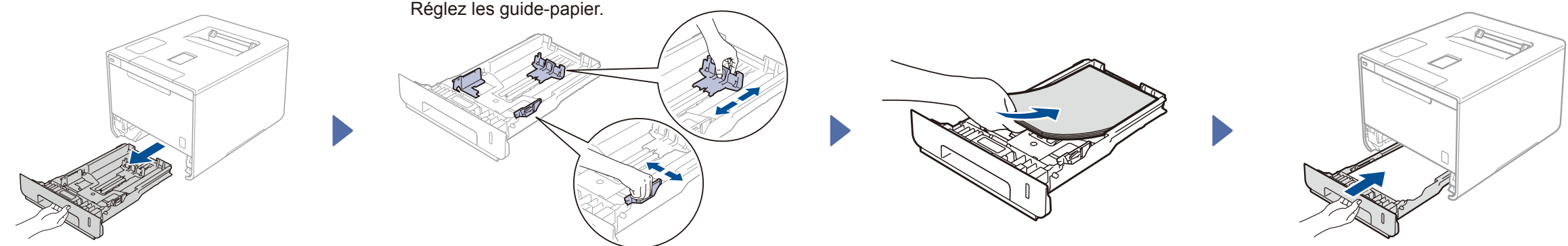

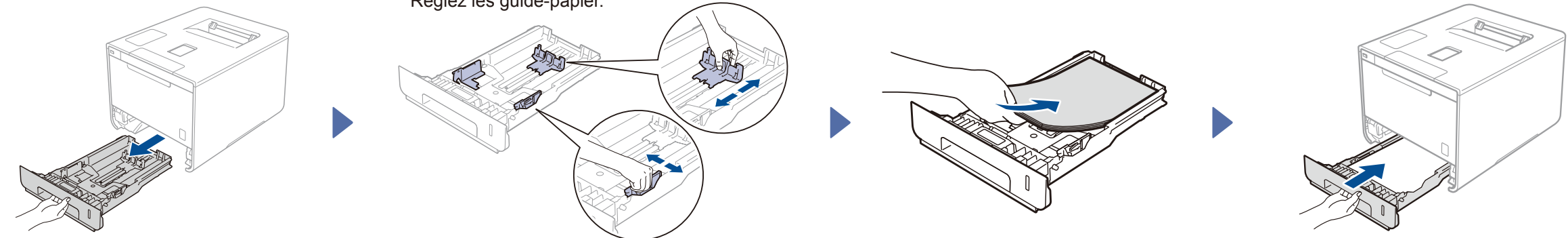

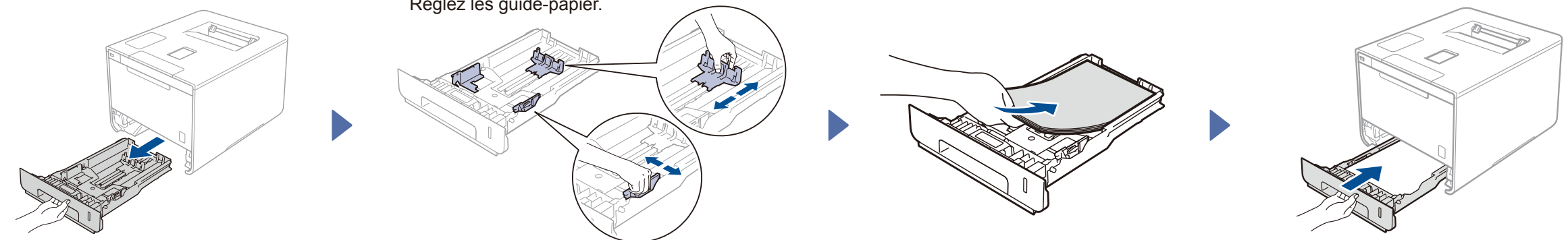

Connectez le cordon d'alimentation, puis mettez l'appareil sous tension 3

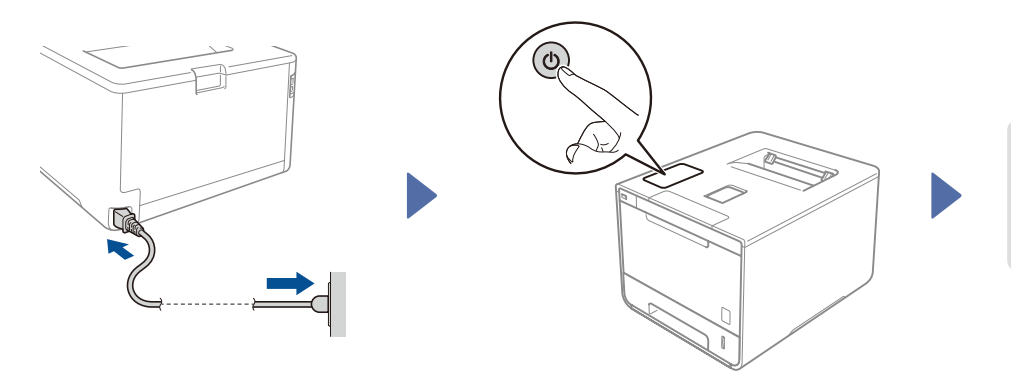

L'écran LCD de l'appareil affiche Ready (Prêt). > Rendez-vous à l'étape L'écran LCD de l'appareil affiche Setup Wi-Fi? (Config. Wi-Fi ?). ▶ Rendez-vous à l'étape 5

#### Sélectionnez votre langue 4

- 1. Appuyez sur ▲ ou ▼ pour afficher General Setup (Param. général), puis appuyez sur OK.
- 2. Appuyez sur OK pour sélectionner Local Language (Langue locale).
- 3. Appuyez sur ▲ ou ▼ pour sélectionner votre langue, puis appuyez sur OK. Rendez-vous à l'étape 6.

# 5

## Configuration sans fil (modèles WLAN uniquement)

Si l'écran LCD de l'appareil affiche Setup Wi-Fi? (Config. Wi-Fi ?) après la mise sous tension, exécutez l'une des opérations suivantes :

(Pour changer de langue) Appuyez sur V pour sélectionner No (Non), puis retournez à l'étape 4.

(Pour connecter votre ordinateur) Appuyez sur V pour sélectionner No (Non), puis rendez-vous à l'étape 6.

(Pour connecter votre appareil mobile) Appuyez sur & pour sélectionner Yes (Oui), puis consultez Impression au moyen d'un appareil mobile à l'étape 6.

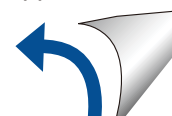

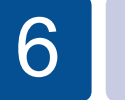

0

## Configuration au moyen du CD-ROM (Windows®)

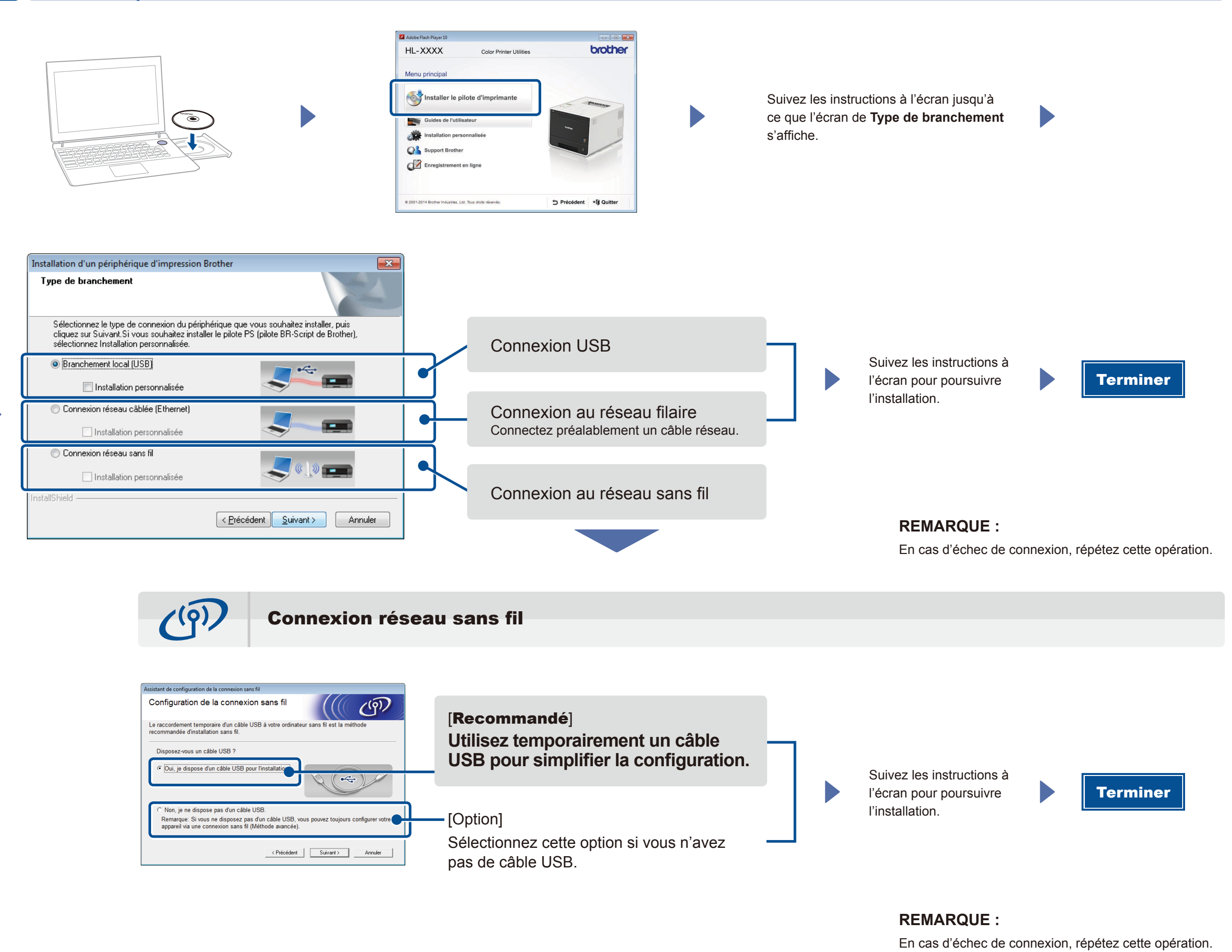

Configuration sans le CD-ROM (Windows® sans lecteur de CD-ROM ou Macintosh)

Téléchargez l'ensemble des pilotes et logiciels depuis le site Brother Solutions Center.

(Pour Windows<sup>®</sup>) solutions.brother.com/windows (Pour Macintosh) solutions.brother.com/mac

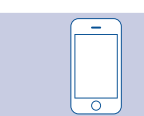

## Impression au moyen d'un appareil mobile

Réalisez des impressions depuis vos appareils mobiles au moyen de notre application gratuite « Brother iPrint&Scan ».

1 Connectez l'appareil au point d'accès ou au routeur du réseau sans fil depuis le panneau de commande de l'appareil.

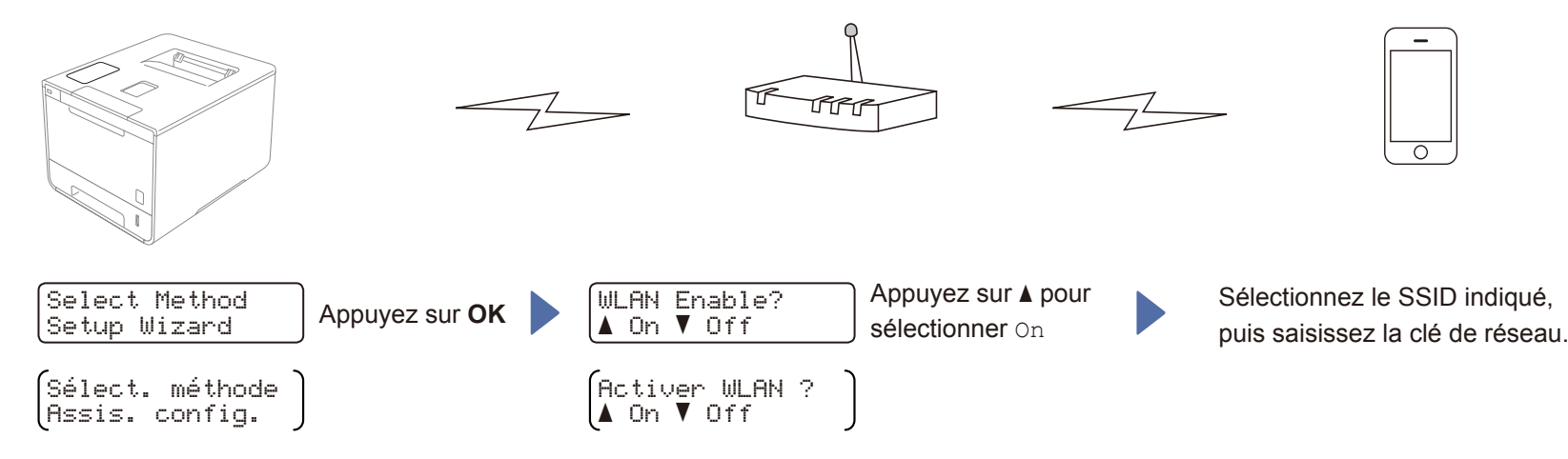

2. Téléchargez l'application « Brother iPrint&Scan » pour commencer à utiliser votre appareil avec des appareils mobiles. solutions.brother.com/ips

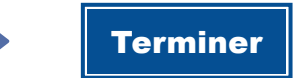